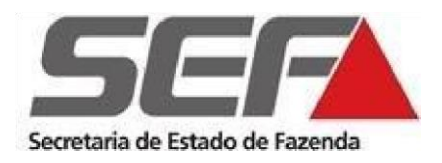

Superintendência de Arrecadação e Informações Fiscais Diretoria de Cadastros, Atendimento e Documentos Eletrônicos Divisão de Cadastro de Contribuintes **(DCC)** 

Alterações Cadastrais de contribuinte ST externo

www.fazenda.mg.gov.br

## Alteração de contabilista

- 1. <u>Habilitar o contabilista</u> na Secretaria de Estado de Fazenda de Minas Gerais utilizando o <u>Manual Habilitação Contabilista</u>.
- 2. <u>Vincular o contabilista ao CNPJ</u> através da <u>REDESIM</u> utilizando o **evento 232** (*alteração do contabilista ou da empresa de contabilidade*). <u>Manual evento 232</u>.
- Enviar um e-mail para o endereço eletrônico <u>saifdicadest@fazenda.mg.gov.br</u> com o assunto "Alteração de contabilista" solicitando a alteração.

## Alterações cadastrais (quadro societário, endereço, etc.)

- 1. Alterar as informações no CNPJ através da <u>REDESIM</u> em Nova Alteração, caso estejam atualizadas, seguir para o item 2;
- Depois de atualizadas as informações no CNPJ, enviar um e-mail para o endereço eletrônico <u>saifdicadest@fazenda.mg.gov.br</u> com o assunto "*Alteração cadastral nome da empresa*" solicitando a alteração que se deseja.

Digitalizar os atos em que constem as alterações solicitadas, e enviar para o endereço eletrônico <u>saifdicadest@fazenda.mg.gov.br</u>.

## Alteração do e-mail de acesso ao SIARE

Enviar requerimento elaborado pelo contribuinte solicitando a alteração do e-mail de acesso ao SIARE. <u>O requerimento deverá ser assinado pelo administrador/diretor</u> ou procurador, se for o caso. Digitalizar o **requerimento, atos, procuração e documento de identificação** para comparação da assinatura e enviar para o endereço eletrônico <u>saifdicadest@fazenda.mg.gov.br</u>.

## Acompanhamento do pedido de alteração

O acompanhamento das alterações deverá ser feito através do <u>SINTEGRA</u> para alterações de endereço, CNAE e razão social ou do <u>SIARE</u> para alterações de sócios/administradores/diretores e contabilista. Para acessar o SIARE, utilizar o número inscrição estadual, CPF do responsável máster e senha fornecida quando da concessão da inscrição estadual principal.